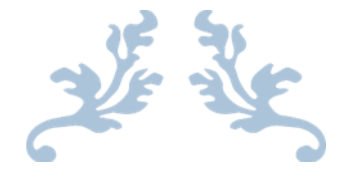

# <u>CERTIFICATE FOR TRANSFER</u> <u>APPLICATION AND WORKFLOW</u> <u>USER GUIDE</u>

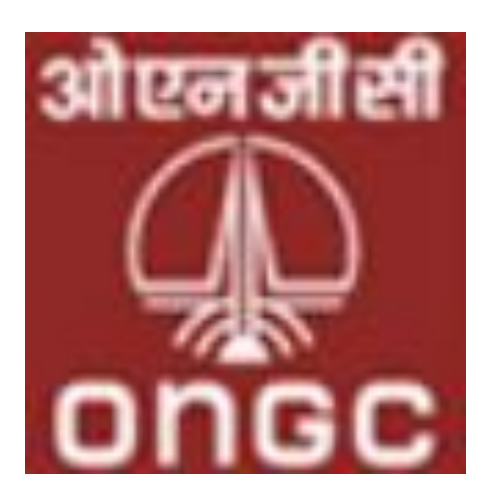

**Oil and Natural Gas Corporation Limited** 

# TABLE OF CONTENTS

| I. AGENT CFT APPLICATION PROCESS                                                                                                    |             |
|----------------------------------------------------------------------------------------------------|-------------|
| Step 1 - Select CFT Application Tab                                                                                                    | 3           |
| Step 2- Fill in the CFT Application Form for Agent                                                                                                    | 4           |
| Step 3- Enter Certificate for Transfer Details                                                                                                    | 6           |
| Step 4 - Enter Contract Details                                                                                                    | 7           |
| Step 5- Enter Details of List of goods and upload relevant documents as mention                                                                                                    | <b>ed</b> 7 |
| SUMMARY- AGENT CFT APPLICATION PROCESS                                                                                                    | 8           |
| II. Agent's CFT Application Approval by Operator/Transferee User                                                                                                    | 9           |
|                                                                                                    |             |
| III. OPERATOR/TRANSFEREE CFT APPLICATION PROCESS                                                                                                    | 14          |
| III. OPERATOR/TRANSFEREE CFT APPLICATION PROCESS<br>Step 1 - Select CFT Application Tab                                                                                                    | <b>14</b>   |
| III. OPERATOR/TRANSFEREE CFT APPLICATION PROCESS<br>Step 1 - Select CFT Application Tab<br>Step 2- Fill in the CFT Application Form for Operator/Transferee                                                                                                    | 14<br>      |
| III. OPERATOR/TRANSFEREE CFT APPLICATION PROCESS<br>Step 1 - Select CFT Application Tab<br>Step 2- Fill in the CFT Application Form for Operator/Transferee<br>Step 3- Enter Certificate for Transfer Details                                                                                                    |             |
| III. OPERATOR/TRANSFEREE CFT APPLICATION PROCESS<br>Step 1 - Select CFT Application Tab<br>Step 2- Fill in the CFT Application Form for Operator/Transferee<br>Step 3- Enter Certificate for Transfer Details<br>Step 4 - Enter Contract Details                                                                                                    |             |
| <ul> <li>III. OPERATOR/TRANSFEREE CFT APPLICATION PROCESS</li> <li>Step 1 - Select CFT Application Tab</li></ul>                                                                                                    |             |
| III. OPERATOR/TRANSFEREE CFT APPLICATION PROCESS<br>Step 1 - Select CFT Application Tab<br>Step 2- Fill in the CFT Application Form for Operator/Transferee<br>Step 3- Enter Certificate for Transfer Details<br>Step 4 - Enter Contract Details<br>Step 5- Enter Details of List of goods and upload relevant documents as mention<br>SUMMARY- OPERATOR/TRANSFEREE CFT APPLICATION PROCESS |             |

## I. AGENT CFT APPLICATION PROCESS

# Step 1 - Select CFT Application Tab

User can apply for CFT Application Form by clicking on CFT Application under "**CERTIFICATE FOR TRANSFER APPLICATION Tab**" provided in top menu as displayed in screen below:-

| ઓઇન ગીલી<br>Marine<br>ONGC | Oil and Natural G   | as Corporation Lim   | ited Azadi ka<br>Amrit Mahot | sav             | Welcome Agent , AMIT_C<br>Login Time<br>Change P | HAG (Amit Dilip Ghag)<br>∋ : 27/10/2022 15:48:10<br>'assword |
|----------------------------|---------------------|----------------------|------------------------------|-----------------|--------------------------------------------------|--------------------------------------------------------------|
| HOME                       | MY PROFILE          | EC APPLICATION       | CERTIFICATE FOR TRANS        | FER APPLICATION |                                                  |                                                              |
| _NOCNewAppl                | ication<br>Certif   | icate for Transfer G | <u>uidelines</u>             |                 |                                                  |                                                              |
|                            |                     |                      |                              |                 |                                                  | View Amendments                                              |
| Certificate fo             | or Transfer Details |                      |                              |                 |                                                  |                                                              |
| Raised By:                 |                     | Amit Dilip Ghag      |                              | Operator        | Oil & Natural Gas Corp. Ltd.                     | ~                                                            |
| Operator User              |                     | Please Select        | ~                            |                 |                                                  |                                                              |
| Transport and Shi          | ipping Officer :    | Select               | ~                            | Raised On       | 27-Oct-2022                                      |                                                              |
| Importer Name ar           | nd Address          |                      |                              |                 |                                                  |                                                              |
|                            |                     | ECIN NO.             | Add                          |                 |                                                  |                                                              |
|                            |                     |                      | Delete                       |                 |                                                  |                                                              |
| Contract Det               | tails               |                      |                              |                 |                                                  |                                                              |
| 00.1.1 001 001             |                     | Transferor           |                              | Transferee      | Activate Winc                                    |                                                              |

## Step 2- Fill in the CFT Application Form for Agent

| जोस्लजीसी<br>ongc Oil and Nat              | ural Gas Corporation Limited                                                                                                    | Azadi <sub>ka</sub><br>Amrit Mahotsav |                        | Welcome Agen                     | t, AMIT_GHAG (Amit Dilip Ghag)<br>Login Time : 27/10/2022 15:59:40<br>Change Password টিLogout |
|--------------------------------------------|----------------------------------------------------------------------------------------------------|---------------------------------------|------------------------|----------------------------------|------------------------------------------------------------------------------------------------|
| HOME MY PROF                               | ILE EC APPLICATION CERT                                                                                                    | TIFICATE FOR TRANSFER                 | APPLICATION            |                                  | <b>GUIDELINES</b>                                                                              |
| _NOCNewApplication<br>te for Transfer Guid | <u>elines</u>                                                                                                    |                                       |                        |                                  |                                                                                                |
|                                            |                                                                                                    |                                       |                        |                                  | View Amendments                                                                                |
| Certificate for Transfer Detai             | s                                                                                                    |                                       |                        |                                  |                                                                                                |
| Raised By:                                 | Amit Dilip Ghag                                                                                                    |                                       | Operator               | Oil & Natural Gas Corp. Ltd.     | ~                                                                                              |
| Operator User                              | RAJKUMAR GUHAROY(guharoy_r)                                                                                                    | ~                                     |                        |                                  |                                                                                                |
| Transport and Shipping Officer :           | ONGC TNS OFFICER                                                                                                    | ~                                     | Raised On              | 27-Oct-2022                      |                                                                                                |
| Importer Name and Address                  | Oil & Natural Gas Corporation Ltd., t                                                                                                    | Eastern Offshore Asset, 2r            |                        |                                  |                                                                                                |
|                                            | ECIN NO.                                                                                                    | Add                                   |                        |                                  |                                                                                                |
|                                            | ECIN-ONGC-202205170003                                                                                                    | Delete                                |                        |                                  |                                                                                                |
| Contract Details                           |                                                                                                    |                                       |                        |                                  |                                                                                                |
|                                            | Transferor                                                                                                    |                                       | Transferee             |                                  |                                                                                                |
| Operator Name                              | Oil & Natural Gas Corp. Ltd.                                                                                                    |                                       | V Oil & Natural Gas Co | rp. Ltd.                         | ~                                                                                              |
| Sub-contractor's Name                      | NA                                                                                                    |                                       | ▼ NA                   |                                  | 🖌 (Manual) 🗌                                                                                   |
| Contract No / NOA/ OLA No/ PO NO. & D      | ste                                                                                                    |                                       | Contract No.           |                                  | DD/MM/YYYY                                                                                     |
| Contract Validity                          | From Date: DD/MM/YYYY                                                                                                    | To Date: DD/MM/YYYY                   | (                      |                                  |                                                                                                |
| 2. Custom Notification Type                |                                                                                                    |                                       |                        |                                  |                                                                                                |
| Custom Notification Type                   | 404, Clause(a) -Nomination Blocks ONGC, C<br>404, Clause(c) - NELP Blocks<br>404, Clause(c) - Marginal Field Policy(MFP)<br>404, Clause(c) - CBM Blocks | DL A                                  | Asset                  | Belect all BSBA EDA K-G OFFSHORE | Activa                                                                                         |

|            |                 | CB-ONN-20002                |              |       | Ŧ                          |                |                 |              |               |                |                    |                       |            |           |     |
|------------|-----------------|-----------------------------|--------------|-------|----------------------------|----------------|-----------------|--------------|---------------|----------------|--------------------|-----------------------|------------|-----------|-----|
| 4. PELI    | NL/C            | DLAP/NELP/DSF/CBM           | Particulars  | 5     |                            |                |                 |              |               |                |                    |                       |            |           |     |
|            |                 | Block Name                  |              |       | License No.                |                |                 |              | PEL           | /ML Valid To   |                    | P                     | articulars |           | 0   |
|            |                 | G-1 Field                   |              |       | 0-12012/40/204-ONG/D-1     | /              |                 |              |               | 04/09/2023     |                    |                       |            |           |     |
|            |                 | Vasistha                    |              |       | 12012/109i2004-ONG-III     |                |                 |              |               | 14/02/2028     |                    |                       |            |           |     |
| First Pr   | ev (            | 1 Next Last                 |              |       |                            |                |                 |              |               |                |                    |                       |            |           |     |
| Currency " | Туре            |                             | USD          |       |                            | ~              | Download S      | ample Excel  | Choose Fil    | e No file cl   | hosen              |                       |            |           |     |
| 1.1        |                 | 4-                          |              |       |                            |                |                 |              |               |                |                    | 4                     | Add Row    | Delete R  | ow  |
| Select     | SI<br>No<br>Lis | DS<br>D EC Issued No.<br>st | HSN C        | ode   | Item Desc                  | ltem<br>Purpos | Transfer<br>Qty | UOM          | Unit<br>Value | Total<br>Value | Total CIF<br>Value | Invoice No. &<br>Date | BOE No     | o. & Date | •   |
| 0          | ~               | ECIN-ONGC-20220             | 853          | 56940 | CONNECTOR,QUICK DIBCONNECT | Cher 🗸         | 2               | P04          | 36.35         | 181.75         | 30,263.4           | Involce No 68964, C   |            |           |     |
|            |                 |                             |              |       |                            |                |                 |              |               |                |                    |                       |            |           | 1   |
|            |                 |                             |              |       |                            |                |                 |              |               |                |                    |                       |            |           |     |
| Total Line | tems            |                             | 1            |       |                            | _              | Total Ve        | lue of Items |               | 185            | 5.75               |                       |            |           | _   |
| Total Item | 1 City          |                             | 2            |       |                            |                | Total C         | IF Value     |               | 302            | 83.45              |                       |            |           |     |
| Uploa      | d Do            | ocument                     |              |       |                            |                |                 |              |               |                |                    |                       |            |           |     |
| Docume     | ent Na          | meSelect                    |              |       | <b>v</b>                   |                |                 |              |               |                |                    |                       |            |           |     |
| Docums     | ent To I        | Upload Choose Fi            | le No file d | hosen | + Add                      |                |                 |              |               |                |                    |                       |            |           |     |
| Docume     | ent Typ         | 26:                         |              |       |                            |                |                 |              |               |                |                    | Size:                 |            |           |     |
| Docu       | ume             | ents List                   |              |       |                            |                |                 |              |               |                |                    |                       |            |           |     |
|            |                 | 8.No.                       |              |       | Document Name              |                |                 | Link         |               | Status         |                    | R                     | emove      |           |     |
|            |                 |                             |              |       |                            |                |                 |              |               |                |                    |                       |            | Activ     | 121 |

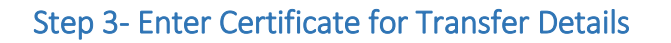

|                                              |                                                                                                    |                          |                                                      | View Amendments |
|----------------------------------------------|----------------------------------------------------------------------------------------------------|--------------------------|------------------------------------------------------|-----------------|
| Certificate for Transfer Details             |                                                                                                    |                          |                                                      |                 |
| Raised By:                                   | Amit Dilip Ghag                                                                                                    | Operator                 | Oil & Natural Gas Corp. Ltd.                         | ~               |
| Operator User                                | RAJKUMAR GUHAROY(guharoy_r)                                                                                                    |                          |                                                      |                 |
| Transport and Shipping Officer :             | ONGC TNS OFFICER                                                                                                    | Raised On                | 27-Oct-2022                                          |                 |
| Importer Name and Address                    | Oil & Natural Gas Corporation Ltd., Eastern Offshore Asset, 2r                                                                                                    |                          |                                                      |                 |
|                                              | ECIN NO. Add                                                                                                    |                          |                                                      |                 |
|                                              | ECIN-ONGC-202205170003                                                                                                    |                          |                                                      |                 |
| Contract Details                             |                                                                                                    |                          |                                                      |                 |
|                                              | Transferor                                                                                                    | Transferee               |                                                      |                 |
| Operator Name                                | Oil & Natural Gas Corp. Ltd.                                                                                                    | ✓ Oil & Natural Gas Corp | p. Ltd.                                              | ~               |
| Sub-contractor's Name                        | NA                                                                                                    | ✓ NA                     |                                                      | 🗸 (Manual) 🗌    |
| Contract No / NOA/ OLA No/ PO NO. & Date     |                                                                                                    | Contract No.             |                                                      | DD/MM/YYYY      |
| Contract Validity                            | From Date: DD/MM/YYYY To Date: DD/MM/Y                                                                                                    | mr                       |                                                      |                 |
| 2. Custom Notification Type                  |                                                                                                    |                          |                                                      |                 |
| Custom Notification Type                     | 404.(Disuse(t) -Nomination Blocks CNGC, OIL     404.(Disuse(c) - NELP Blocks     404.(Disuse(c) - Marginal Field Policy(MFP)     404.(Disuse(t) - OBM Blocks     404.(Disuse(t) - HELP or CALP | Asset                    | Belect #I     B858A     E0A     K-G OFF8HORE     MHA | *<br>*          |
|                                              | LoadAsset&Blocks                                                                                                    |                          | Reload Blocks                                        |                 |
| Whether License granted Petroleum Exploratio | n License or Mining Lease by granted Union/State Govt. of India?                                                                                                    |                          | Is Import Under Neg                                  | ative List??    |
| 3. List of Blocks<br>Blocks                  |                                                                                                    | Primary Blocks           |                                                      | Activat         |

- Select Transport & Shipping (T&S) Officer from the drop down or will be auto populated depending on the date of EC Creation.
- Enter ECIN Number for which transfer has to be made.
- Click Add button and system will Auto Populate the data incase of system generated ECs.
- In case of manual ECs, User will have to manually enter the relevant data and will have to select the manual checkbox only in the case of sub-contractor otherwise it will directly be picked up from EC.

### Step 4 - Enter Contract Details

| Contract Details                         |                                                                                   |                                                                                            |
|------------------------------------------|-----------------------------------------------------------------------------------|--------------------------------------------------------------------------------------------|
|                                          | Transferor                                                                        | Transferee                                                                                 |
| Operator Name                            | Oil & Natural Gas Corp. Ltd.                                                      | Oil & Natural Gas Corp. Ltd.                                                               |
| Sub-contractor's Name                    | Jindal Drilling & Industries Ltd., 3rd Floor, Keshava Building, Bandra-Kurla Co 🗸 | Jindal Drilling & Industries Ltd., 3rd Floor, Keshava Building, Bandra-Kurla Co 🗸 (Manual) |
| Contract No / NOA/ OLA No/ PO NO. & Date |                                                                                   | Contract No. 19/12/2022                                                                    |
| Contract Validity                        | From Date: DD/MM/YYYY To Date: DD/MM/YYYY                                         |                                                                                            |

- Enter Transferor and Transferee incase of Manual ECs
- Enter relevant details like Sub Contractors Name, Contract No. etc as mentioned in CFT Application form,
- In case of manual ECs, User will have to manually enter the relevant data and will have to select the manual checkbox only in the case of sub-contractor otherwise it will directly be picked up from EC.

### Step 5- Enter Details of List of goods and upload relevant documents as mentioned

|                |                           |                  |                  |                              |                 |                 |             |               |                |                    | Ad                    | d Row Delete Rov    |
|----------------|---------------------------|------------------|------------------|------------------------------|-----------------|-----------------|-------------|---------------|----------------|--------------------|-----------------------|---------------------|
| List of Select | Soods<br>SI<br>No<br>List | EC Issued No.    | HSN Code         | Item Desc                    | ltem<br>Purpose | Transfer<br>Qty | UOM         | Unit<br>Value | Total<br>Value | Total CIF<br>Value | Invoice No. &<br>Date | BOE No. & Date      |
|                |                           |                  |                  | *PL* BRG ASSY                |                 |                 |             |               |                |                    |                       |                     |
|                | I۳                        | ECIN-ONGC-20220! | 8483             |                              | Chemi 🗸         | 1               | EA          | 1338.3        | 1338.3         | 46,748.1           | 08831-C22 Dated 26    | [ ]                 |
|                |                           |                  |                  | 1                            |                 |                 |             |               |                |                    |                       |                     |
|                |                           |                  |                  | BRG TP ASY 3.501 6.376 2.125 |                 |                 |             |               |                |                    |                       |                     |
|                | 1~                        | ECIN-ONGC-20220! | 8482             |                              | Chemi 🗸         | 2               | EA          | 342.9         | 685.8          | 46,748.1           | 08831-C22 Dated 26    |                     |
|                |                           |                  |                  |                              |                 |                 |             |               |                |                    |                       |                     |
| Total Line     | Items                     |                  | 11               |                              |                 | Total Val       | ue of Items |               | 3865           | 52.99              |                       |                     |
| Total Item     | Qty                       |                  | 20               |                              |                 | Total CIF       | F Value     |               | 5142           | 229.98             |                       |                     |
| Uploa          | Doc                       | ument            |                  |                              |                 |                 |             |               |                |                    |                       |                     |
| Docume         | nt Name                   | Select           |                  | •                            |                 |                 |             |               |                |                    |                       |                     |
| Docume         | nt To Up                  | Choose Fil       | e No file chosen | + Add                        |                 |                 |             |               |                |                    |                       |                     |
| Docume         | nt Type:                  |                  |                  |                              |                 |                 |             |               |                |                    | Activate              | Windows             |
|                |                           |                  |                  |                              |                 |                 |             |               |                |                    | Go to PC se           | ettings to activate |

- Enter the quantity or any changes in List of Goods. The quantity or value should not be more than EC Value. Only S.No. ,Transfer Quantity and Unit Value are editable fields
- In case of manual ECs, User will have manually enter the data in list of goods.
- If the goods are under negative list (for goods like explosives, radioactive substances etc.), user will have to select the checkbox of negative list.

### SUMMARY- AGENT CFT APPLICATION PROCESS

#### To Summarise, the steps for CFT Application by Operator/Transferee are as follows:

- 1. User will selects the CFT Application from Tab titled as "CERTIFICATE FOR TRANSFER APPLICATION" above.
- 2. User fills the required data fields.
- 3. Select Operator/Transferee Officer from the drop down
- 4. Select Transport & Shipping (T&S) Officer from the drop down or will be auto populated depending on the date of EC Creation.
- 5. Enter ECIN Number for which transfer has to be made.
- 6. Click Add button and system will Auto Populate the data incase of system generated ECs.
- 7. Enter the quantity or any changes in List of Goods. The quantity or value should not be more than EC Value.
- 8. In case of In case of manual ECs, User will have to manually enter the relevant data and will have to select the manual checkbox only in the case of sub-contractor otherwise it will directly be picked up from EC.
- 9. Agent User will attach the documents by selecting them from drop down list provided
- 10. User has the functionality to upload multiple documents and clicks "Submit Button". User can select "Others" incase document name is not part of the document dropdown list already provided.
- 11. Then the CFT request is forwarded to ONGC Operator/Transferee for Reccommendation.

# II. Agent's CFT Application Approval by Operator/Transferee User

### **Purpose :**

The screen is used to verify Agent CFT Application details by Operator/Transferee User to Recommend or Not Recommend the CFT Application

### **Screen Layout:**

### **Operator/Transferee Home Page**

Operator/Transferee will click on "**hyperlink**" CFT Application displaying in screen below in grid titled as "**Certificate for Transfer Application Requests**" & the CFT Application submitted by Agent can be reviewed and recommendation for the same can be approved by Operator/Transferee.

| ओएनजीश<br>ongc Oil and Natura          | al Gas Co            | prporation Limited      | Azadi <sub>Ka</sub><br>Amrit Mahotsav  |                           |                    | Welcome Operate   | or , guharoy_r (RAJKUMA<br>Login Time : 27/10<br>Change Password | R GUHAROY)<br>2022 16:32:51<br>E Logout |
|----------------------------------------|----------------------|-------------------------|----------------------------------------|---------------------------|--------------------|-------------------|------------------------------------------------------------------|-----------------------------------------|
| HOME EDIT PROFIL                       | LE EC                | CERTIFICATE FOR TRAI    | NSFER                                  |                           |                    |                   | GU                                                               | IDELINES                                |
| Certificate for Transfer Details       | tificate fo          | or Transfer Guidelines  |                                        |                           |                    |                   |                                                                  |                                         |
| Registrations EC CF                    | T Certifi            | cates                   |                                        |                           |                    |                   |                                                                  |                                         |
| Certificate for Transfer APPLICATION   | Certificate for Trar | sfer AMENDMENT          | CELLATION Certificate for Transfer EXT | END Certificate for Trans | sfer STATUS REPORT |                   |                                                                  |                                         |
| Certificate for Transfer APPLICATION R | REQUESTS             |                         |                                        |                           |                    | NERN No. /        | Ref No.                                                          | ۵0                                      |
| Reg No.                                | Ref No.              | Ralsed By               | Submitted Date                         | Query Count               | Amendment No.      | Report            | Anex B                                                           |                                         |
| NERN202210140002                       |                      | Mahesh Ganpat Mane      | 14/10/2022 11:02:22                    | 0/0                       | 0                  | View Report       | View Report Annex                                                | cure-B                                  |
| NERN202210150002                       |                      | Kalpana Shallesh Chalke | 15/10/2022 21:55:09                    | 0/0                       | 0                  | <u>Mew Report</u> | View Report Annex                                                | oure-B                                  |
| NERN202210160003                       |                      | Kalpana Shallesh Chalke | 16/10/2022 03:05:39                    | 0/0                       | o                  | View Report       | View Report Annex                                                | cure-B                                  |

# For Editing the Agent CFT Application Details Operator/Transferee will click on edit as shown below:-

|                                                                                                    |                   | NOCCIAI | incations/nocciarin                  | Cations                                          |                |          |       |            |            |         |               |          |      | $\sim$ | 1 |
|----------------------------------------------------------------------------------------------------|-------------------|---------|--------------------------------------|--------------------------------------------------|----------------|----------|-------|------------|------------|---------|---------------|----------|------|--------|---|
|                                                                                                    |                   |         |                                      |                                                  |                |          |       |            |            |         |               |          |      | _      |   |
| ECIN-                                                                                                    | ONGC-202205170002 | 9       | 21D264, PROBE-ELECTR                 | RICAL 1/4"NPT 3000                               | 15097 Date: 08 | .03.2022 | 2     | EACH       | 239.2500   | 478.50  | 4945.35       |          |      | View   |   |
| ECIN-                                                                                                    | ONGC-202205170002 | 10      | SSH367, REGULATOR 1                  | 4 NPT ZINC BODY                                  | 15097 Date: 08 | .03.2022 | 3     | EACH       | 176.3500   | 529.05  | 4945.35       |          |      | View   |   |
| ECIN-                                                                                                    | ONGC-202205170002 | 11      | 918250-2, VALVE, SOLENCID            | (24VDC)(PO-03-0013442)                           | 15097 Date: 08 | .03.2022 | 2     | EACH       | 634.3000   | 1268.60 | 4945.35       |          |      | View   |   |
| ECIN-                                                                                                    | ONGC-202205170002 | 12      | 918243, VALVE, SOLE                  | NOID. TWO WAY                                    | 15097 Date: 08 | .03.2022 | 2     | EACH       | 489.7000   | 979.40  | 4945.35       |          |      | View   |   |
| ECIN-                                                                                                    | ONGC-202205170002 | 13      | S1B244, VALVE, SOLEN                 | IOID 24 " LENGTH                                 | 15097 Date: 08 | .03.2022 | 2     | EACH       | 413.6500   | 827.30  | 4945.35       |          |      | View   |   |
| ECIN-                                                                                                    | ONGC-202205170002 | 14      | 21D264, PROBE-ELECTR                 | RICAL 1/4"NPT 3000                               | 15097 Date: 08 | .03.2022 | 2     | EACH       | 239.2500   | 478.50  | 4945.35       |          |      | View   |   |
| ECIN-                                                                                                    | ONGC-202205170002 | 15      | 88H367, REGULATOR 1                  | 4 NPT ZINC BODY                                  | 15097 Date: 08 | .03.2022 | 3     | EACH       | 176.3500   | 529.05  | 4945.35       |          |      | View   |   |
| Total Line Items     15     Total Value of Items     12248.55       Total United Of United Of United |                   |         |                                      |                                                  |                |          |       |            |            |         |               |          |      |        |   |
|                                                                                                    |                   |         |                                      |                                                  |                |          |       |            |            |         |               |          |      |        |   |
| 8.No.                                                                                                    |                   |         | Document Name                        |                                                  |                |          |       | Upload     | Date       |         | Page Count Rs | equired? | View | Statu  |   |
| 1                                                                                                    |                   |         | Technical Write-up & Justificat      | ion                                              |                |          | 14-0  | 0ct+2022 1 | 1:02:22 AM |         | NO            |          | View | Activ  | J |
| 2                                                                                                    |                   |         | Undertaking by Subcontracts          | pr                                               |                |          | 14-0  | )ct-2022 1 | 1:02:22 AM |         | NO            |          | View | Activ  | ł |
| з                                                                                                    |                   |         | Request Letter from Transferee (L    | .1/ L2)                                          |                |          | 14-0  | 0ct-2022 1 | 1:02:22 AM |         | NO            |          | View | Activ  |   |
| 4                                                                                                    |                   |         | Contract Copy by Tranfere            | Edit Confirmation                                |                |          |       |            | ¥ 22 AM    |         | NO            |          | View | Activ  |   |
| 5                                                                                                    |                   | Ann     | exure B (PSC/ PEL-ML/ OLAP/ DSP/ OAL | Upon "Edit" all the tr<br>date will get rollback | ransactions h  | appened  | (if a | iny) til   | 22 AM      |         | NO            |          | View | Activ  |   |
| 6                                                                                                    |                   |         | Budget Certificate by L1             | Do you wish to conti                             | nue :          | Ok       | C     | ancel      | 22 AM      |         | NO            |          | View | Activ  |   |
| 7                                                                                                    |                   |         | Details of Main Equipmen             |                                                  |                |          |       |            | 22 AM      |         | NO            |          | View | Activ  |   |
| 8                                                                                                    |                   |         | Covering Letter                      |                                                  |                |          | 14-0  | 0ct+2022 1 | 1:02:22 AM |         | NO            |          | View | Activ  |   |
| 9                                                                                                    |                   |         | Commercial Invoices                  |                                                  |                |          | 14-0  | oct-2022 1 | 1:02:22 AM |         | NO            |          | View | Activ  |   |
| 10                                                                                                    |                   |         | Contract / PO/ LOA Copy              |                                                  |                |          | 14-0  | oct-2022 1 | 1:02:22 AM |         | NO            |          | View | Activ  |   |
| First Pre                                                                                                    | ev 🕕 🕘 Next I     | Last    |                                      |                                                  |                |          |       |            |            |         |               |          |      |        |   |
|                                                                                                    |                   |         |                                      | Edit                                             | Reject Applic  | ation    |       |            |            |         |               |          |      |        |   |
|                                                                                                    |                   |         |                                      |                                                  |                |          |       |            |            |         |               |          |      |        |   |

On click of Edit button there is another confirmation dialog box with "Do you want to change the Application. If pressed Yes, the following screen appears

| 8  | Others                   | <u>View</u> |
|----|--------------------------|-------------|
| 9  | Others                   | <u>View</u> |
| 10 | Others                   | View        |
| 11 | Others                   | <u>View</u> |
| 12 | PO/LOA/Contract Document | <u>View</u> |
|    | Save                     |             |
|    |                          |             |

After making changes in the application, Operator/Transferee User clicks on "Save" button and on success the following screen appears

On click of Edit button there is another confirmation dialog box with "Do you want to change the Application. If pressed Yes, the following screen appears

|            |           |                 |                  | ///                                   |              |           |             |        |        |         |             |               |        |    |
|------------|-----------|-----------------|------------------|---------------------------------------|--------------|-----------|-------------|--------|--------|---------|-------------|---------------|--------|----|
|            | ~         | ECIN-ONGC-20220 | 85369090         | 21D254, PROBE-ELECTRICAL 1/4"NPT 3000 | Cher 🗸       | 2         | EACH        | 239.25 | 478.5  | 4945.35 | 15097 D     | Date: 08.03.2 |        |    |
|            | ~         | ECIN-ONGC-20220 | 85369090         | 88H367, REGULATOR 1/4 NPT ZINC BODY   | Cher 🗸       | 3         | EACH        | 176.35 | 529.05 | 4945.35 | 15097 0     | oate: 08.03.2 |        |    |
| Total Lin  | e items   |                 | 15               |                                       |              | Total Va  | ue of items |        | 123    | 23.55   |             |               |        |    |
| Total Iter | n Qty     |                 | 33               |                                       |              | Total C   | F Value     |        | 741    | 80.25   |             |               |        |    |
| Uplo       | d Doc     | ument           |                  |                                       |              |           |             |        |        |         |             |               |        |    |
| Docun      | ent Name  | Select          |                  | *                                     |              |           |             |        |        |         |             |               |        |    |
|            |           |                 |                  |                                       |              |           |             |        |        |         |             |               |        |    |
| Docun      | ent To Up | Choose Fil      | e No file chosen | + Add                                 |              |           |             |        |        |         |             |               |        |    |
| Docun      | ent Type: |                 |                  |                                       |              |           |             |        |        |         |             | Size:         |        |    |
| Doc        | umon      | te Liet         |                  |                                       |              |           |             |        |        |         |             |               |        |    |
|            | amen      |                 |                  |                                       |              |           |             |        |        |         |             |               | -      |    |
|            | 8.No.     |                 |                  | Document Nam                          | :            |           |             |        |        |         | Link        | Status        | Remove | 41 |
|            | 1         |                 |                  | Technical Write-up & Jus              | tification   |           |             |        |        |         | View        | Active        | Remove |    |
|            | 2         |                 |                  | Undertaking by Subco                  | ntractor     |           |             |        |        |         | <u>View</u> | Active        | Remove |    |
|            | з         |                 |                  | Request Letter from Transfe           | ree (L1/ L2) |           |             |        |        |         | <u>view</u> | Active        | Remove |    |
|            | 4         |                 |                  | Contract Copy by Tita                 | nferee       |           |             |        |        |         | View        | Active        | Remove |    |
|            | 5         |                 |                  | Annexure B (PSC/ PEL-ML/ OLAP/ DSP    | OALP/ DSF/   | CBM/ PEC) |             |        |        |         | View        | Active        | Remove | 1  |
|            | 6         |                 |                  | Copy of EC                            |              |           |             |        |        |         | View        | Active        | Remove | 1  |
|            | 7         |                 |                  | Details of Main Equi                  | ment         |           |             |        |        |         | View        | Active        | Remove | 1  |
|            | 8         |                 |                  | Covering Letter                       |              |           |             |        |        |         | View        | Active        | Remove |    |
|            | 9         |                 |                  | Commercial Invol                      | es           |           |             |        |        |         | View        | Active        | Remove |    |
|            | 10        |                 |                  | Contract / PO/ LOA                    | Сару         |           |             |        |        |         | View        | Active        | Remove |    |
|            | 11        |                 |                  | Bill of Entry                         |              |           |             |        |        |         | View        | Active        | -      | at |

After making changes in the application, Operator/Transferee User clicks on "Save" button and on success the following screen appears

| Upload Docu       | nent                                                                  |      |           |               |
|-------------------|-----------------------------------------------------------------------|------|-----------|---------------|
| Document Name     | Select V                                                              |      |           |               |
| Document To Uploa | Choose File No file chosen + Add                                      |      |           |               |
| Document Type:    |                                                                       |      | Size:     |               |
|                   |                                                                       |      |           |               |
| Documents         | List                                                                  |      |           |               |
| S.No.             | Document Name                                                         | Link | Status    | Remove        |
| 1                 | Technical Write-up & Justification                                    | View | Active    | Remove        |
| 2                 | Undertaking by Subcontractor                                          | View | Active    | Remove        |
| 3                 | Request Letter from Transferee (L1/L2)                                | View | Active    | Remove        |
| 4                 | Contract Copy by Tranteree                                            | View | Active    | Remove        |
| 5                 | Annexure B (PSC/ PEL-ML/ OLAP/ DSP/ OALP/ DSF/ CBM/ PEC)              | View | Active    | Remove        |
| 6                 | Copy of EC                                                            | View | Active    | <u>Remove</u> |
| 7                 | Details of Main Equipment                                             | View | Active    | Remove        |
| 8                 | Covering Letter                                                       | View | Active    | Remove        |
| 9                 | Commercial Involces                                                   | View | Active    | Remove        |
| 10                | Contract / PO/ LOA Copy                                               | View | Active    | Remove        |
| 11                | Bit of Entry                                                          | View | Active    | Remove        |
| 12                | Budget Certificate by L1                                              | View | Active    | Remove        |
|                   | Vew and Download Application<br>Vew and Download Annex 5 Submit Clear |      |           |               |
|                   |                                                                       |      | Powered/b | -MGRM/in      |

Operator/Transferee User clicks on "View and Download" button to download the latest CFT application and finally uploads it along with digital signature of Operator/Transferee After upload of the latest CFT application Operator/Transferee User clicks "Submit" button to finally submit the CFT application.

# To Summarise, the steps for Agent CFT approval by Operator/Transferee are as follows :

- 1. Operator/Transferee User Login to the application and home page is displayed as shown above.
- 2. All the CFT requests by agent pertained to that particular Operator/Transferee user is displayed in the CFT's Pending list
- 3. On clicking hyperlink, agent CFT Application details will be displayed.
- 4. The Operator/Transferee will select the T&S Officer from dropdown or will be auto populated depending on the date of EC Creation.
- 5. On clicking "Edit", the complete agent CFT application details are displayed. Operator/Transferee User will modify the details and clicks "Submit" button
- 6. The Operator/Transferee will download Application and Annexure B from the hyperlink as mentioned above.
- 7. On clicking "Submit" button the screen is redirected to agent CFT Application view screen
- 8. On clicking "Recommend" button the CFT Application request by Agent is approved by Operator/Transferee User and forwarded to ONGC EC Cell.
- 9. On clicking "Not Recommend" button CFT Application request is rejected and status is emailed to the corresponding Agent.
- 10. If any queries raised by ONGC regarding the Agent CFT Application, queries is displayed in the list of queries.
- 11. Operator/Transferee User will respond to each query raised by ONGC.

## III. OPERATOR/TRANSFEREE CFT APPLICATION PROCESS

## Step 1 - Select CFT Application Tab

User can apply for CFT Application Form by clicking on CFT Application under "**CERTIFICATE FOR TRANSFER Tab**" provided in top menu as displayed in screen below:-

| ओएनजीसी<br>ongc Oil and Natural O        | Jas Corpo     | ration Limited                                   | Azadi <sub>Ka</sub><br>Amrit Mahotsa | v        |                              | Welcome Operator , ramgopal_b<br>Loi<br>Ch | BODDUPALLI RAI<br>gin Time : 19/10/20<br>ange Password | MA GOPAL<br>(22 18:05:4<br>Logout | L)<br>14 |
|------------------------------------------|---------------|--------------------------------------------------|--------------------------------------|----------|------------------------------|--------------------------------------------|--------------------------------------------------------|-----------------------------------|----------|
| HOME EDIT PROFILE                        | EC            | CERTIFICATE FOR T                                | RANSFER                              |          |                              |                                            | GUID                                                   | ELINES                            | 6        |
| _NOCNewApplication                       | uidelines     | Certificate For Transfer<br>Application          |                                      |          |                              |                                            |                                                        |                                   |          |
| Cortificate for Transfer Dataila         |               | Certificate For Transfer<br>Cancellation Request |                                      |          |                              |                                            |                                                        |                                   |          |
| Raised By:                               | BODDUPA       | Certificate For Transfer<br>Amendment Request    |                                      | Operator | r                            | Oil & Natural Gas Corp. Ltd.               |                                                        |                                   | ~        |
|                                          |               | Certificate For Transfer<br>DOC Upload           |                                      |          |                              | · · ·                                      |                                                        |                                   |          |
| Transport and Shipping Officer :         | Select        | Certificate For Transfer<br>Utilization          | ~                                    | Raised 0 | Dn                           | 19-Oct-2022                                |                                                        |                                   |          |
| Importer Name and Address                |               | View Certificate For<br>Transfer Doc Upload      |                                      |          |                              |                                            |                                                        |                                   |          |
|                                          | ECIN NO.      |                                                  | Add                                  |          |                              |                                            |                                                        |                                   |          |
| Contract Details                         | Transferor    |                                                  |                                      |          | Transferee                   |                                            |                                                        |                                   |          |
| Operator Name                            | Oil & Natural | Gas Corp. Ltd.                                   |                                      | ~        | Oil & Natural Gas Corp. Ltd. |                                            | ~                                                      |                                   |          |
| Sub-contractor's Name                    |               |                                                  |                                      | ~        |                              |                                            | ~                                                      | (Manual)                          |          |
| Contract No / NOA/ OLA No/ RO NO. 8 Data | •             |                                                  |                                      |          | Contract No.                 | . î                                        | D/MM/YYYY                                              |                                   |          |

Select Certificate For Transfer Application Tab for all new applications by Operator/Transferee.

## Step 2- Fill in the CFT Application Form for Operator/Transferee

| ertificate for Transfer Details -         |                                                                       |                                                                           |                |          |             |                              |                             |                |          |
|-------------------------------------------|-----------------------------------------------------------------------|---------------------------------------------------------------------------|----------------|----------|-------------|------------------------------|-----------------------------|----------------|----------|
| lained By:                                | BODDUPA                                                               | ALLI RAMA GOPAL                                                           |                |          | Operato     | v                            | OI & Natural Gas Corp. Ltd. |                | •        |
|                                           |                                                                       |                                                                           |                |          |             |                              |                             |                |          |
| Inneport and Shipping Officer :           | -Select-                                                              |                                                                           |                | ¥        | Raised      | On                           | 19-Oct-2022                 |                |          |
| reporter Name and Address                 |                                                                       |                                                                           |                |          |             |                              |                             |                |          |
|                                           | -                                                                     |                                                                           |                |          |             |                              |                             |                |          |
|                                           | ECIN NO.                                                              |                                                                           |                | ADD      |             |                              |                             |                |          |
|                                           |                                                                       |                                                                           |                | Detate   |             |                              |                             |                |          |
|                                           |                                                                       |                                                                           | -              | Celete   |             |                              |                             |                |          |
| ontract Details                           |                                                                       |                                                                           |                |          |             |                              |                             |                |          |
|                                           | Transferor                                                            |                                                                           |                |          |             | Transferee                   |                             |                |          |
| Igerator Name                             | OI & Natural                                                          | Gas Corp. Ltd.                                                            |                |          | V           | Oli & Natural Gas Corp. Ltd. |                             | ~              | ]        |
| iub-contractoris Name                     |                                                                       |                                                                           |                |          | ~           |                              |                             | *              | (Manual) |
|                                           |                                                                       |                                                                           |                |          | -           | Contrast Ma                  |                             | 0014400007     |          |
| Ionmact No I NOS/ QLS No/ PO NO. & Date   |                                                                       |                                                                           |                | _        | _           | Contract No.                 |                             | DUMMITT        |          |
| Contract Validity                         | From Date:                                                            | DDIMMYYYY                                                                 | To Date:       | DD/MM/   | mm          |                              |                             |                |          |
| zon Notflaston Type                       | Col Clause(d) Col Clause(d) Col Clause(d) Col Clause(f) Lond Assetä b | - Marginal Field Policy(MFP)<br>- CBM Blocks<br>- HELP or CALP<br>Stock w |                | Ŧ        |             |                              |                             |                |          |
| Whether Licence granted Petroleum Explore | tion License or Mining                                                | Lease by granted Union State Go                                           | aut. of India? |          |             |                              | 🗹 is inport Under Na        | partive Liar?? |          |
| List of Blocks                            |                                                                       |                                                                           |                |          |             |                              |                             |                |          |
| e ocre                                    |                                                                       |                                                                           |                |          |             | Prinary wooks                |                             |                |          |
| Gelect all                                |                                                                       | +                                                                         |                |          |             |                              |                             |                |          |
|                                           |                                                                       |                                                                           |                |          |             |                              |                             |                |          |
|                                           |                                                                       |                                                                           |                |          |             |                              |                             |                |          |
| PELML/OLAP/NELP/DSF/CBM )                 | Particulars                                                           |                                                                           | 1              |          |             |                              |                             | -              |          |
| mency Type                                | Select                                                                |                                                                           |                | ×        | Download Sa | emple Excel Choose File N    | No file chosen              |                |          |
|                                           | _                                                                     |                                                                           |                | <u> </u> |             |                              |                             |                |          |
|                                           |                                                                       |                                                                           |                |          |             |                              |                             |                |          |
|                                           |                                                                       |                                                                           |                |          |             |                              |                             |                |          |
|                                           |                                                                       |                                                                           |                |          |             |                              |                             |                |          |
|                                           |                                                                       |                                                                           |                |          |             |                              |                             |                |          |
|                                           |                                                                       |                                                                           |                |          |             |                              |                             |                |          |

| . Custo      | m No                | xtificetio | п Туре           |                                                                                                    |                                                                                                    |               |                 |                 |               |               |                |                    |                           |                |     |
|--------------|---------------------|------------|------------------|----------------------------------------------------------------------------------------------------|----------------------------------------------------------------------------------------------------|---------------|-----------------|-----------------|---------------|---------------|----------------|--------------------|---------------------------|----------------|-----|
| Custom No    | rffcario            | n Tyge     |                  | d0c/2iauxe(a) - N     d0c/2iauxe(a) - N     d0c/2iauxe(a) - N     d0c/2iauxe(a) - N     d0c/2iauxe(a) - N     d0c/2iauxe(a) - N     Louid Assert&Site | omination Blocks ONSC, OL<br>BLP Blocks<br>Larginal Field Polo <sub>2</sub> (MFP)<br>204 Blocks<br>BLP or OLLP<br>Sock s |               | *<br>*          |                 |               |               |                |                    |                           |                |     |
| Vilham       | er Licer            | benero es  | Percelaum Dunion | ation License or Mining Le                                                                                                    | ate brinnented UnioniState Go                                                                                            | us, of India? |                 |                 |               |               |                | <b>2</b> .         | Imnor Under Nenstive List |                |     |
| List o       | f Bloc              | oks        |                  |                                                                                                    |                                                                                                    |               |                 |                 | Driman Disela |               |                |                    |                           |                |     |
|              |                     | Galact al  |                  |                                                                                                    | ٠                                                                                                    |               |                 |                 |               |               |                |                    |                           |                |     |
| C PELM       | 100                 | AP/NELI    | P/DSF/CBM        | -Select-                                                                                                    |                                                                                                    |               | ~               | Jownload S      | ample bacel   | Choose FI     | E No file d    | hosen              |                           |                |     |
| let of G     | loo de              |            |                  |                                                                                                    |                                                                                                    |               | -               |                 |               |               |                |                    |                           | Add Row Delete | Row |
| Select       | 8I<br>No<br>List    | EC I       | sued No.         | H8N Code                                                                                                    | item I                                                                                                    | 0000          | ltem<br>Purpose | Transfer<br>Qty | UOM           | Unit<br>Value | Total<br>Value | Total CIF<br>Value | involce No. &<br>Date     | BOE No. & Date | 1   |
|              | ~                   |            |                  |                                                                                                    |                                                                                                    |               |                 |                 |               |               |                |                    |                           |                | ]   |
|              |                     |            |                  |                                                                                                    |                                                                                                    |               |                 |                 |               |               |                |                    |                           |                | Ţ   |
| bai Line h   | -                   |            |                  | 1                                                                                                    |                                                                                                    |               |                 | Total W         | alue of Items |               | 0.0            | 0                  |                           |                |     |
| focal term C | ay.                 |            |                  | 0                                                                                                    |                                                                                                    |               |                 | Tetal C         | IT Value      |               | Ne             | N                  |                           |                |     |
| Upload       | Doci                | ument      |                  |                                                                                                    |                                                                                                    |               |                 |                 |               |               |                |                    |                           |                |     |
| Documen      | : Name              |            | Select           | _                                                                                                    | <u> </u>                                                                                                    |               |                 |                 |               |               |                |                    |                           |                |     |
| Documen      | с То Црі<br>с Турис | laad       | Choose Fil       | No file chosen                                                                                                    | + Add                                                                                                    |               |                 |                 |               |               |                |                    |                           | *              |     |
| Deeu         |                     | e l ier    |                  |                                                                                                    |                                                                                                    |               |                 |                 |               |               |                |                    |                           |                |     |
| Doca         |                     | SNs.       |                  |                                                                                                    | Documen                                                                                                    | tName         |                 |                 | Link          |               | Status         |                    | ;                         | lamova         |     |
|              |                     |            |                  |                                                                                                    |                                                                                                    |               |                 |                 |               |               |                |                    |                           |                |     |
|              |                     |            |                  |                                                                                                    |                                                                                                    |               | Cenerate U      | TRN Ch          | Har -         |               |                |                    |                           |                |     |
|              |                     |            |                  |                                                                                                    |                                                                                                    |               |                 |                 |               |               |                |                    |                           |                |     |
|              |                     |            |                  |                                                                                                    |                                                                                                    |               |                 |                 |               |               |                |                    |                           |                |     |
|              |                     |            |                  |                                                                                                    |                                                                                                    |               |                 |                 |               |               |                |                    |                           |                |     |
|              |                     |            |                  |                                                                                                    |                                                                                                    |               |                 |                 |               |               |                |                    |                           |                |     |
|              |                     |            |                  |                                                                                                    |                                                                                                    |               |                 |                 |               |               |                |                    |                           |                |     |
|              |                     |            |                  |                                                                                                    |                                                                                                    |               |                 |                 |               |               |                |                    |                           |                |     |
|              |                     |            |                  |                                                                                                    |                                                                                                    |               |                 |                 |               |               |                |                    |                           |                |     |
|              |                     |            |                  |                                                                                                    |                                                                                                    |               |                 |                 |               |               |                |                    |                           |                |     |
|              |                     |            |                  |                                                                                                    |                                                                                                    |               |                 | 16              |               |               |                |                    |                           |                |     |
|              |                     |            |                  |                                                                                                    |                                                                                                    |               |                 | 10              |               |               |                |                    |                           |                |     |

### Step 3- Enter Certificate for Transfer Details

| Certificate for Transfer Details         |                 |                             |                         |                     |          |                                    |                                |                  |          |   |
|------------------------------------------|-----------------|-----------------------------|-------------------------|---------------------|----------|------------------------------------|--------------------------------|------------------|----------|---|
| Raised By:                               | BODDUP          | ALLI RAMA GOPAL             |                         | Op                  | erator   |                                    | Oil & Natural Gas Corp. Ltd.   |                  |          | ~ |
|                                          |                 |                             |                         |                     |          |                                    |                                |                  |          | _ |
| Transport and Shipping Officer :         | T&S CHE         | NNAI                        |                         | ► Rai               | ised Or  | n                                  | 19-Oct-2022                    |                  |          |   |
| Importer Name and Address                | Jindal Dril     | ling & Industries Ltd., 3rd | d Floor, Keshava Buildi | ing, E              |          |                                    |                                |                  |          |   |
|                                          | ECIN NO         |                             |                         | Add                 |          |                                    |                                |                  |          |   |
|                                          |                 | 0 202205470040              |                         | au                  |          |                                    |                                |                  |          |   |
|                                          | ECIN-ONG        | 36-202205170010             | De                      | lete                |          |                                    |                                |                  |          |   |
|                                          |                 |                             | · ·                     |                     |          |                                    |                                |                  |          |   |
| Contract Details                         |                 |                             |                         |                     |          |                                    |                                |                  |          |   |
|                                          | Transferor      |                             |                         |                     |          | Transferee                         |                                |                  |          |   |
| Operator Name                            | Oil & Natura    | I Gas Corp. Ltd.            |                         |                     | <u>~</u> | Oil & Natural Gas Corp. Ltd.       |                                | ~                |          |   |
| Sub-contractor's Name                    | Jindal Drilling | g & Industries Ltd., 3rd F  | loor, Keshava Building  | , Bandra-Kurla Co 🔹 | ~        | Jindal Drilling & Industries Ltd., | 3rd Floor, Keshava Building, B | andra-Kurla Co 🗸 | (Manual) |   |
| Contract No / NOA/ OLA No/ PO NO. & Date |                 |                             |                         |                     |          | Contract No.                       |                                | DD/MM/YYYY       |          |   |
| Contract Validity                        | From Date:      | DD/MM/YYYY                  | To Date:                | D/MM/YYYY           |          |                                    |                                |                  |          |   |
| 2. Custom Notification Type              |                 |                             |                         |                     |          |                                    |                                |                  |          |   |
|                                          |                 |                             |                         |                     |          |                                    |                                |                  |          |   |

- Select Transport & Shipping (T&S) Officer from the drop down or will be auto populated depending on the date of EC Creation.
- Enter ECIN Number for which transfer has to be made.
- Click Add button and system will Auto Populate the data incase of system generated ECs.
- In case of manual ECs, User will have to manually enter the relevant data and will have to select the manual checkbox only in the case of sub-contractor otherwise it will directly be picked up from EC.

### Step 4 - Enter Contract Details

| Contract Details                         |                                                                                   |                                                                                   |          |  |  |  |  |  |
|------------------------------------------|-----------------------------------------------------------------------------------|-----------------------------------------------------------------------------------|----------|--|--|--|--|--|
|                                          | Transferor                                                                        | Transferee                                                                        |          |  |  |  |  |  |
| Operator Name                            | Oil & Natural Gas Corp. Ltd.                                                      | Oil & Natural Gas Corp. Ltd.                                                      |          |  |  |  |  |  |
| Sub-contractor's Name                    | Jindal Drilling & Industries Ltd., 3rd Floor, Keshava Building, Bandra-Kurla Co 🗸 | Jindal Drilling & Industries Ltd., 3rd Floor, Keshava Building, Bandra-Kurla Co 🗸 | (Manual) |  |  |  |  |  |
| Contract No / NOA/ OLA No/ PO NO. & Date |                                                                                   | Contract No. 19/12/2022                                                           |          |  |  |  |  |  |
| Contract Validity                        | From Date: DD/MM/YYYY To Date: DD/MM/YYYY                                         |                                                                                   |          |  |  |  |  |  |

- Enter Transferor and Transferee incase of Manual ECs
- Enter relevant details like Sub Contractors Name, Contract No. etc as mentioned in CFT Application form,
- In case of manual ECs, User will have to manually enter the relevant data and will have to select the manual checkbox only in the case of sub-contractor otherwise it will directly be picked up from EC.

### Step 5- Enter Details of List of goods and upload relevant documents as mentioned

|            |                                                     |                  |          |                              |                 |                               |     |               |                |                    | Ad                    | d Row Delete Row |
|------------|-----------------------------------------------------|------------------|----------|------------------------------|-----------------|-------------------------------|-----|---------------|----------------|--------------------|-----------------------|------------------|
| Select     | SI<br>No<br>List                                    | EC Issued No.    | HSN Code | Item Desc                    | ltem<br>Purpose | Transfer<br>Qty               | UOM | Unit<br>Value | Total<br>Value | Total CIF<br>Value | Invoice No. &<br>Date | BOE No. & Date   |
| •          | ·•                                                  | ECIN-ONGC-20220! | 8483     | *PL* BRG ASSY                | Chemi 🗸         | 1                             | EA  | 1338.3        | 1338.3         | 46,748.1           | 08831-C22 Dated 26    |                  |
|            | I <b>v</b>                                          | ECIN-ONGC-20220  | 8482     | BRG TP ASY 3.501 6.376 2.125 | Chemi 🗸         | 2                             | EA  | 342.9         | 685.8          | 46,748.1           | 08831-C22 Dated 26    |                  |
| Total Line | Total Line Items 11                                 |                  |          |                              |                 | Total Value of Items 38652.99 |     |               |                |                    |                       |                  |
| Total Item | Qty                                                 |                  | 20       |                              |                 | Total CIF Value 514229        |     |               |                | 1229.98            |                       |                  |
| Upload     | Doc                                                 | ument            |          |                              |                 |                               |     |               |                |                    |                       |                  |
| Docume     | Document NameSelect                                 |                  |          |                              |                 |                               |     |               |                |                    |                       |                  |
| Docume     | Document To Upload Choose File No file chosen + Add |                  |          |                              |                 |                               |     |               |                |                    |                       |                  |
| Docume     | nt Type:                                            |                  |          |                              |                 |                               |     |               |                |                    | Activate              | Windows          |

- Enter the quantity or any changes in List of Goods. The quantity or value should not be more than EC Value. Only S.No. ,Transfer Quantity and Unit Value are editable fields
- In case of manual ECs, User will have manually enter the data in list of goods.
- If the goods are under negative list (for goods like explosives, radioactive substances etc.), user will have to select the checkbox of negative list.

### SUMMARY- OPERATOR/TRANSFEREE CFT APPLICATION PROCESS

### To Summarise, the steps for CFT Application by Operator/Transferee are as follows:

- 1. User will selects the CFT Application from Tab titled as "CFT" above.
- 2. In CFT application user have the option to apply CFT with CFT Application
- 3. User fills the required data fields.
- 4. Select Transport & Shipping (T&S) Officer from the drop down or will be auto populated depending on the date of EC Creation.
- 5. Enter ECIN Number for which transfer has to be made.
- 6. Click Add button and system will Auto Populate the data incase of system generated ECs.
- 7. Enter the quantity or any changes in List of Goods. The quantity or value should not be more than EC Value.
- 8. In case of manual ECs, User will have to manually enter the relevant data and will have to select the manual checkbox only in the case of sub-contractor otherwise it will directly be picked up from EC.
- 9. User will attach the documents by selecting them from drop down list provided

| 0    |      | 1    | 1    |
|------|------|------|------|
| Doci | umei | ns L | .ISI |
|      |      |      |      |

| 1  |                                         |      |        |        |
|----|-----------------------------------------|------|--------|--------|
|    | Technical Write-up & Justification      | View | Active | Remove |
| 2  | Negative List                           | View | Active | Remove |
| 3  | Undertaking by Subcontractor            | View | Active | Remove |
| 4  | Budget Certificate by L1                | View | Active | Remove |
| 5  | Copy of EC                              | View | Active | Remove |
| 6  | Bill of Entry                           | View | Active | Remove |
| 7  | Details of Main Equipment               | View | Active | Remove |
| 8  | Covering Letter                         | View | Active | Remove |
| 9  | Contract / PO/ LOA Copy                 | View | Active | Remove |
| 10 | Contract Copy by Tranferee              | View | Active | Remove |
| 11 | Commercial Invoices                     | View | Active | Remove |
| 12 | Request Letter from Transferee (L1/ L2) | View | Active | Remove |

View and Download Application Save Clear

Activate Windows Go to PC settings to activate Windows.

- 12. Operator/Transferee User clicks on "View and Download" button to download the latest CFT application and finally uploads the downloaded application and upload it along with digital signature of Operator/Transferee. After upload of the latest CFT application Operator/Transferee User clicks "Submit" button to finally submit the EC application.
- 13. User has the functionality to upload multiple documents and clicks "Submit Button". User can select "Others" incase document name is not part of the documents dropdown list already provided.
- 14. Then the CFT request is forwarded to ONGC EC Cell for Recommendation.

# IV. Responding to Queries related to CFT Application by Operator/Transferee

Operator/Transferee User can respond to queries directly using List of Queries grid as shown below when CFT Application does not need to be modified.

| Total Line Items | e 1                               |            |              | Total Value of Items | 181.75     |               |           |         |
|------------------|-----------------------------------|------------|--------------|----------------------|------------|---------------|-----------|---------|
| Total Item Qty   | 3                                 |            |              | Total CIF Value      | 30263.45   |               |           |         |
| List of Docu     | iments                            |            |              |                      |            |               |           |         |
| S.No.            | Document Name                     |            | Uplo         | ad Date              | Page Co    | unt Required? | Vlew      | Status  |
| 1                | Technical Write-up & Justificatio | 1          | 27-Oct-202   | 2 3:09:08 PM         |            | NO            |           |         |
| 2                | Negative List                     |            | 27-Oct-202   | 2 3:09:08 PM         |            | NO            |           |         |
| 3                | Undertaking by Subcontractor      |            | 27-Oct-202   | 2 3:09:08 PM         |            | NO            |           |         |
| 4                | Budget Certificate by L1          |            | 27-Oct-202   | 2 3:09:08 PM         |            | NO            | View      | Active  |
| 5                | Copy of EC                        | 27-Oct-202 | 2 3:09:08 PM |                      | View       | Active        |           |         |
| 6                | Bill of Entry                     | 27-Oct-202 | 2 3:09:08 PM |                      | NO         | View          | Active    |         |
| 7                | NOC Application                   |            | 27-Oct-202   | 12 3:18:32 PM        |            | NO            | View      | Active  |
| 8                | Covering Letter                   |            | 27-Oct-202   | 2 3:09:08 PM         |            | NO            | View      | Active  |
| 9                | Contract / PO/ LOA Copy           |            | 27-Oct-202   | 2 3:09:08 PM         |            | View          | Active    |         |
| 10               | Contract Copy by Tranferee        |            | 27-Oct-202   | 2 3:09:08 PM         |            | View          | Active    |         |
| First Prev       | 0 2 Next Last                     |            |              |                      |            |               |           |         |
|                  |                                   |            | Edit         |                      |            |               |           |         |
| List of Que      | eries                             |            |              |                      |            |               |           |         |
| S.No.            | Query                             | Raised On  | Raised By    | Response             | Attachment | Response On   |           | Respond |
| 1                | Details are incomplete            | 27/10/2022 | ECOfficer    |                      |            |               |           | Respond |
|                  |                                   |            |              |                      |            |               |           |         |
|                  |                                   |            |              |                      |            | Pa            | viored by |         |

When CFT Application needs to be modified apart from responding to queries, Operator/Transferee User clicks "Edit" button to open the application in Edit mode as shown below (partial view). After making the changes user clicks "Save" button.

| Documents | s List                                                   |             |           |               |
|-----------|----------------------------------------------------------|-------------|-----------|---------------|
| S.No.     | Document Name                                            | Link        | Status    | Remove        |
| 1         | Technical Winte-up & Justification                       | Mew         | Active    | Remove        |
| 2         | Negative List                                            | Mew         | Active    | Remove        |
| 3         | Undertaking by Subcontractor                             | Mew         | Active    | <u>Remove</u> |
| 4         | Budget Certificate by L1                                 | Mew         | Active    | <u>Remove</u> |
| 5         | Copy of EC                                               | Mew         | Active    | Remove        |
| 6         | Bill of Entry                                            | <u>Vlew</u> | Active    | <u>Remove</u> |
| 7         | Details of Main Equipment                                | Mew         | Active    | Remove        |
| 8         | Covering Letter                                          | Mew         | Active    | Remove        |
| 9         | Contract / PO/ LOA Copy                                  | <u>Mew</u>  | Active    | Remove        |
| 10        | Contract Copy by Tranferee                               | Mew         | Active    | <u>Remove</u> |
| 11        | Commercial Involces                                      | Mew         | Active    | Remove        |
| 12        | Request Letter from Transferee (L1/L2)                   | Mew         | Active    | Remove        |
| 13        | Annexure B (PSC/ PEL-ML/ OLAP/ DSP/ OALP/ DSF/ CBM/ PEC) | <u>Vlew</u> | Active    | Remove        |
| 14        | NOC Application                                          | <u>Vlew</u> | Active    | Remove        |
|           | View and Download Application save Clear                 |             |           |               |
|           |                                                          |             | Powered a |               |

After successful Save of the application, user clicks "View and Download Application" and "View and Download Annex B as shown in the screen below to download the updated CFT Application and upload it along with digital signature of Operator/Transferee and finally submit the application by clicking "Save".

| Documents | s List                                                  |      |        |        |
|-----------|---------------------------------------------------------|------|--------|--------|
| S.No.     | Document Name                                           | Link | Status | Remove |
| 1         | Technical Write-up & Justification                      | View | Active | Remove |
| 2         | Negative List                                           | View | Active | Remove |
| з         | Undertaking by Subcontractor                            | View | Active | Remove |
| 4         | Budget Certificate by L1                                | View | Active | Remove |
| 5         | Copy of EC                                              | View | Active | Remove |
| 6         | Bill of Entry                                           | View | Active | Remove |
| 7         | Details of Main Equipment                               | View | Active | Remove |
| 8         | Covering Letter                                         | View | Active | Remove |
| 9         | Contract / PO/ LOA Copy                                 | View | Active | Remove |
| 10        | Contract Copy by Tranferee                              | View | Active | Remove |
| 11        | Commercial Involces                                     | View | Active | Remove |
| 12        | Request Letter from Transferee (L1/ L2)                 | Mew  | Active | Remove |
| 13        | Amexure B (PSC/ PEL-ML/ OLAP/ DSP/ OALP/ DSF/ CBM/ PEC) | View | Active | Remove |
| 14        | NOC Application                                         | View | Active | Remove |
|           | View and Download Application save Clear                |      |        |        |